# IMPORTANT INFORMATION REGARDING YOUR MYCHART ACCOUNT

We are pleased to announce enhancements to the Texas Children's MyChart application (which is offered to patients at Texas Children's Hospital, Texas Children's Pavilion for Women, Texas Children's West Campus, Texas Children's Pediatrics and Texas Children's Health Plan Center for Children and Women). MyChart families and patients can now:

- View your inpatient and Emergency Center results
- Receive preventive care health reminders
- Access the appointment calendar
- Read information tailored for patients with asthma
- View letters from your doctor's office online
  - Review improved online after-visit summary (AVS)
  - Download and transmit your health summary
  - Complete online history questionnaires

## View Inpatient and Emergency Center Test Results in MyChart

You can now view inpatient and Emergency Center test results in MyChart under the My Medical Record > Test Results section. Select the button to include these results with your outpatient results.

| Ω                                                         | Test                                                                                                    | Resul                                                                        | ts                                                                                                    |                                                                | ₿                                                                                  |
|-----------------------------------------------------------|----------------------------------------------------------------------------------------------------|------------------------------------------------------------------------------|----------------------------------------------------------------------------------------------------|----------------------------------------------------------------|------------------------------------------------------------------------------------|
| ome<br>Iessage Center<br>ppointments<br>Iy Medical Record | For inpatient and emer<br>at time of discharge wi<br>the chance to review an<br>For clinic/outpatient te | gency center te<br>Il appear in MyC<br>nd take action o<br>sts, results will | sts, you will see most results within 24 l<br>hart 4 - 28 days after the tests are resu<br>n these results.<br>display when your doctor releases them | hours of discharge<br>Ited. These delays<br>to MyChart. If you | . Tests that are not back<br>are to give your doctor<br>u are not able to see your |
| Test Results<br>Current Health Issues                     | release the results to N                                                                                 | tyChart.                                                                     | d a det medical Advice message to yo                                                                                                    | al doctor's officer                                            | equesting them to                                                                  |
| Medications<br>Allergies                                  | Search this list                                                                                         | ۹                                                                            | Include Hospital Results                                                                                                    | Test                                                           | results per page: 10 💌                                                             |
| mmunizations                                              | Date  Test                                                                                               |                                                                              | Ordered By                                                                                                    |                                                                | Status                                                                             |
| ealth Summary                                             | 03/21/2014 LAB AC                                                                                        | T PLUS POC                                                                   | MD INTEGRATE                                                                                                    | D AMB, MD                                                      | Final result                                                                       |
| ownload Summary<br>Aedical History                        | 03/05/2014 POCT I                                                                                        | NFLUENZA A/B                                                                 | - RAPID MD INTEGRATE                                                                                                    | D DUAL TCH, MD                                                 | Edited Result - FINAL                                                              |

#### **Receive Preventive Care Health Reminders**

MyChart now provides reminders when you are due for your seasonal flu shot. These reminders are sent to patients via MyChart messages and are also accessible through the newly available Preventive Care feature.

• You can access any health reminder messages you have by selecting Message Center > Inbox. Any preventive care messages will have a subject of "Health Reminders."

| 2                                                         | 💋 Inbox                         |                   | <del> </del>           |
|-----------------------------------------------------------|---------------------------------|-------------------|------------------------|
| Home<br>Message Center                                    | Search this list Q<br>Subject   | From              | Messages per page: 5 • |
| Inbox                                                     | Health Reminders                | Your Care Team    | 08/23/2014 2:00 AM     |
| Sent Messages<br>Get Medical Advice<br>Request Rx Renewal | Delete Select messages to modif | у.                |                        |
| Ask Customer Service<br>Questionnaires                    |                                 | Messages 1 - 1 of | 1                      |

• You can also view all of your upcoming preventive care services by selecting My Medical Record > Preventive Care

|                                                   | Preve                                                 | ntive Care                                                                         | <del>4</del> 3                                |
|---------------------------------------------------|-------------------------------------------------------|------------------------------------------------------------------------------------|-----------------------------------------------|
| Home<br>Message Center                            | Preventive medicine plays<br>recommended for people c | an important part in your health and ove<br>of your age, sex, and medical history. | rall well being. The following procedures are |
| Appointments                                      | Name                                                  | Status▲                                                                            | Last Done                                     |
| My Medical Record                                 | Flu Vaccine                                           | Due                                                                                | 9/22/2013                                     |
| Current Health Issues<br>Medications<br>Allergies |                                                       | Back to the Home                                                                   | Page                                          |
| Immunizations                                     |                                                       |                                                                                    |                                               |
| Health Summary                                    |                                                       |                                                                                    |                                               |
| Medical History                                   |                                                       |                                                                                    |                                               |

#### **Access Appointment Calendar**

MyChart now allows you to view your upcoming appointments in a calendar format, as well as download a calendar file that can be uploaded to any application that supports the iCalendar format, including Google Calendar, Apple Calendar and Outlook.

• You can access this feature by selecting Appointments > Upcoming Appointments

| Upcoming Appointments                                                            | -                                                                                                    |
|----------------------------------------------------------------------------------|----------------------------------------------------------------------------------------------------|
| Calendar View                                                                    |                                                                                                    |
| Click here for a printable and downloadable calendar view of these appointments. |                                                                                                    |
|                                                                                  |                                                                                                    |
| Appointment List View                                                            |                                                                                                    |
|                                                                                  | Calendar View Cick here for a printable and downloadable calendar view of these appointments.  Appointment List View |

 Click on the text that says "Click here for a printable and downloadable calendar view of these appointments".

#### Calendar View

This page provides a list of upcoming appointments in a calendar layout as well as the ability to download those appointments into a file that can be imported into any calendar application that supports the iCalendar format.

Warning: If you download an iCalendar version of this data, those appointments will be available outside of MyChart and viewable by anyone else who has access to that file or the calendar application into which you import the data.

| <<                 |                                                                      |     | August 20 | 14  |             | >>  |
|--------------------|----------------------------------------------------------------------|-----|-----------|-----|-------------|-----|
| Sun                | Mon                                                                  | Tue | Wed       | Thu | Fri         | Sat |
| 27                 | 28                                                                   | 29  | 30        | 31  | 1           | 2   |
| 3                  | 4                                                                    | 5   | 6         | 7   | 8           | 9   |
| 10                 | 11                                                                   | 12  | 13        | 14  | 15<br>8:45a | 16  |
| 17                 | 18                                                                   | 19  | 20        | 21  | 22          | 23  |
| 24                 | 25                                                                   | 26  | 27        | 28  | 29          | 30  |
| 31                 | 1                                                                    | 2   | 3         | 4   | 5           | 6   |
| View               | 😰 View Appointment Questionnaires 🛛 🕞 View Upcoming Appointment List |     |           |     |             |     |
| Download iCalandar |                                                                      |     |           |     |             |     |

#### Read Information Tailored for Patients with Asthma (My Conditions – Asthma)

Asthma patients and their parents can now access the information relevant to their condition in one place.

 You can access this feature by selecting My Conditions > Asthma. The first page that appears displays the patient's upcoming appointments related to asthma:

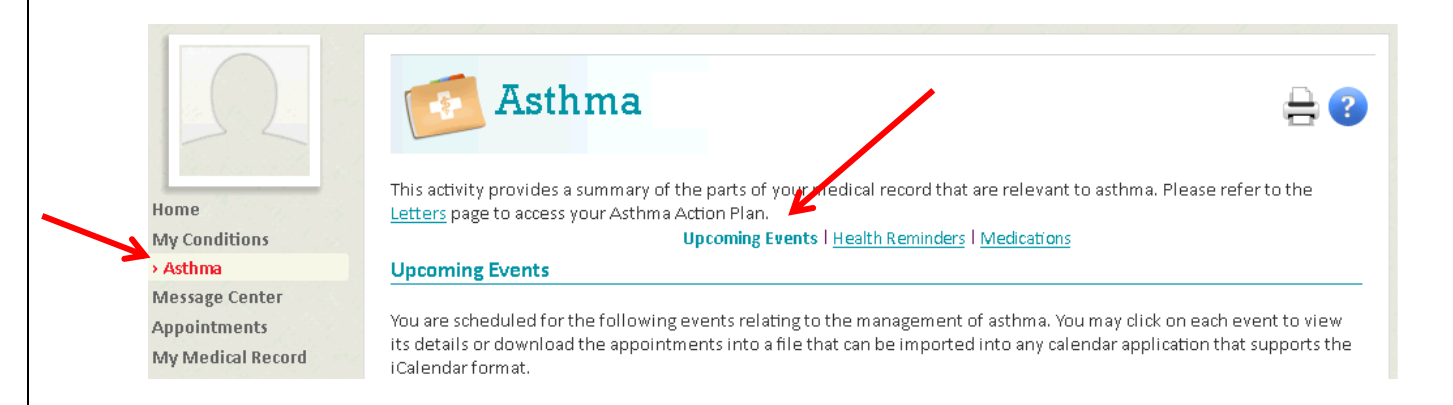

• It is also possible to view the patient's asthma-related Health Reminders:

|                                | <b>Asthma</b>                                       |                                                            | <b>₽</b> ?        |
|--------------------------------|-----------------------------------------------------|------------------------------------------------------------|-------------------|
| Home                           | This activity provides a summary of the parts of yo | ur medical record that are relevant to asthma. Pl          | ease refer to the |
| My Conditions                  | Upcoming Even                                       | ts   Health Reminders   Medications                        |                   |
| > Asthma                       | 1                                                   |                                                            |                   |
| Message Center<br>Appointments | Health Reminders                                    |                                                            |                   |
| My Medical Record              | These are your health reminders relevant to asthn   | na. You may view a list of <u>all your reminders</u> for m | nore information. |

• Additionally, the My Conditions feature provides access to the patient's asthma-related medications.

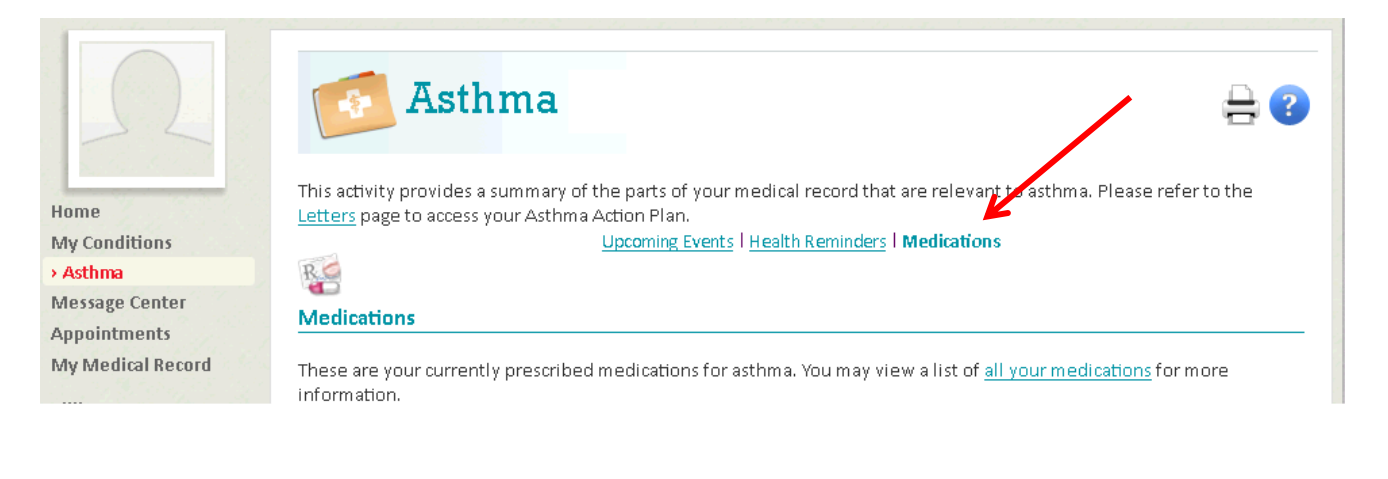

#### **View Letters in MyChart**

MyChart now shows electronic copies of letters sent to you by your doctor's office. Letters may include asthma action plans, care plans, school or work excuse letters, and more. They can be found under My Medical Record > Letters.

| Letters (Me)                           | Le         | etters      |                            | Ą      |
|----------------------------------------|------------|-------------|----------------------------|--------|
| Home                                   | Date       | From        | Reason                     | Status |
| Message Center                         | 07/07/2014 | TCPA MD, MD | Asthma Action Plan         | Viewed |
| Appointments                           | 07/07/2014 | TCPA MD, MD | Asthma Action Plan         | Viewed |
| My Medical Record<br>Test Results      | 07/03/2014 | TCPA MD, MD | Missed appointment         | Viewed |
| Current Health Issues                  | 07/03/2014 | TCPA MD, MD | School/Work Correspondence | Viewed |
| Medications<br>Allergies               | 07/03/2014 | TCPA MD, MD | School/Work Correspondence | Viewed |
| Immunizations                          | 07/03/2014 | TCPA MD, MD | Back to school/work note   | Viewed |
| Preventive Care<br>Health Summary      | 07/03/2014 | TCPA MD, MD | Medications at school      | Viewed |
| Download Summary                       | 07/03/2014 | TCPA MD, MD | Medications at school      | Viewed |
| Medical History<br>Hospital Admissions | 07/03/2014 | TCPA MD, MD | School/Work Correspondence | Viewed |
| Health Trends                          | 07/03/2014 | TCPA MD, MD | School/Work Correspondence | Viewed |
| Who's Accessed My                      | 07/03/2014 | TCPA MD, MD | School/Work Correspondence | Viewed |
| Record?                                | 07/03/2014 | TCPA MD. MD | School/Work Correspondence | Viewed |

### **Review Improved After-Visit Summary (AVS)**

Patients now have access to the same After-Visit Summary report through MyChart that they received on paper during their clinic appointments, hospital stays, and emergency center visits. You can access your After-Visit Summary once your visit is complete.

• Go to Past Appointments to view After-Visit Summaries from clinic and emergency center visits:

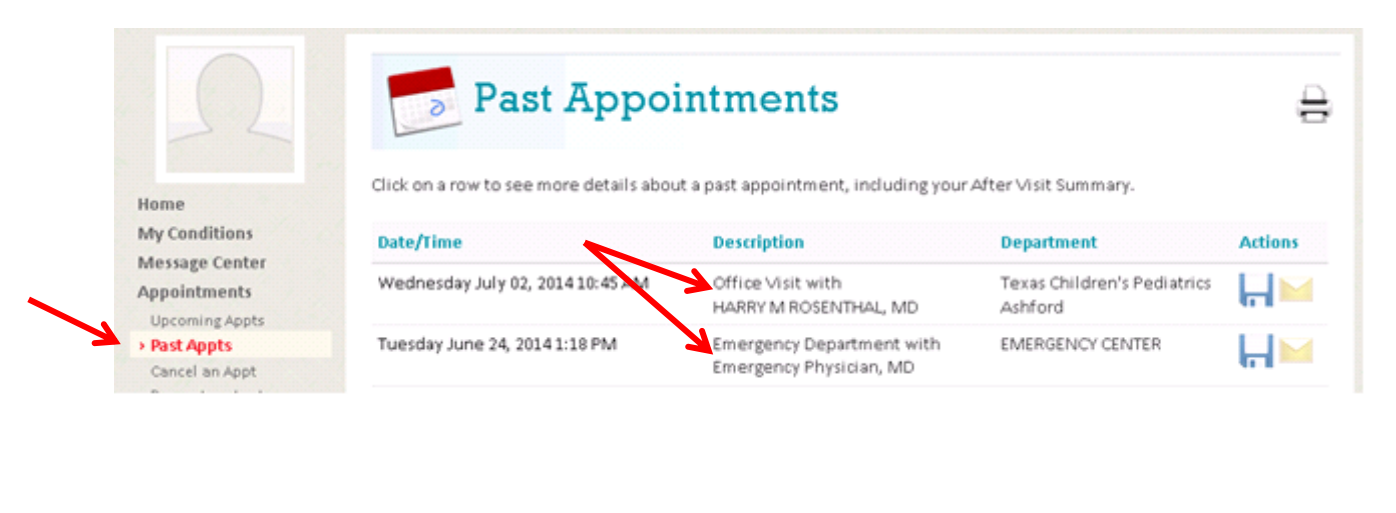

• Go to Hospital Admissions to access the After-Visit Summary from a past hospital stay:

|                                                                                                    | He He               | ospital Ad              | missions              |         |
|----------------------------------------------------------------------------------------------------|---------------------|-------------------------|-----------------------|---------|
| Home                                                                                                    | Click on a row to s | ee details about an adm | hission.              |         |
| My Conditions                                                                                                    | Admit Date          | Discharge Date          | Unit                  | Actions |
| Message Center                                                                                                    | 4/16/2014           | 4/17/2014               | 7 South Abercrombie   |         |
| My Medical Record                                                                                                    |                     |                         |                       | 61      |
| Test Results<br>Current Health Issues<br>Medications<br>Allergies<br>Immunizations<br>Health Summary<br>Download Summary<br>Medical History |                     |                         | Back to the Home Page |         |
| Hospital Admissions                                                                                                    |                     |                         |                       |         |
| Health Trends                                                                                                    |                     |                         |                       |         |

• After selecting the desired visit the After-Visit Summary will display

|                        | 8                | Appointm                   | ent Details              |                                                | a 🛱                                                                                  |
|------------------------|------------------|----------------------------|--------------------------|------------------------------------------------|--------------------------------------------------------------------------------------|
| Home<br>Moscore Contor | After Visit Su   | mməry                      |                          | Texa                                           | <b>as Children's Pediatrics Ashford</b><br>14730 Barryknoll Lane<br>Houston TX 77079 |
| Appointments           |                  |                            | Provider:Rosenthal,      | Harry M, MD<br>Children la Dadiatria a Aabfard |                                                                                      |
| Appointments           | 4/7/2014 9:00    | AM Office Visit            | Dept Phone:281-496       | 5-9700                                         | a                                                                                    |
| Upcoming Appts         | Vitals - Last Re | ecorded                    |                          |                                                |                                                                                      |
| Past Appts             | BP               | Temp(Src)                  | Height                   | Weight                                         | BMI                                                                                  |
| Request an Appt        | 110/82           | 98 °F (36.7 °C) (Oral)     | 152.4 cm (5) (100%*, Z=  | 45.36 kg (100 lb) (98%*, Z                     | 19.53 kg/m2 (90%*, Z=                                                                |
| My Medical Record      | *Growth pe       | rcentiles are based on CDC | 2.77)<br>2-20 Years data | = 1.99)                                        | 1.26)                                                                                |
| Billing & Insurance    | Chief Complai    | nt                         |                          |                                                |                                                                                      |
| MyAccount              | Cough, Wh        | eezing                     |                          |                                                |                                                                                      |
| My Account             | Diagnoses        |                            |                          |                                                |                                                                                      |
|                        | Hay fever        | - Primary                  |                          |                                                |                                                                                      |
| Health Library         | Asthma           |                            |                          |                                                |                                                                                      |
| Find information on:   |                  |                            |                          |                                                |                                                                                      |
|                        | Medications a    | nd Orders                  |                          |                                                |                                                                                      |
| Search                 | We Performed     | I the Following            |                          |                                                |                                                                                      |
|                        | Flu Rapid S      | creen [LABFLUEIA Custom]   |                          |                                                |                                                                                      |

#### **Download and Transmit your Visit Summary**

Your health information is now more portable. You can use new features in MyChart called Download and Transmit to save a copy of your information from MyChart to carry with you on a CD or USB drive or to send directly to a health care provider outside of Texas Children's.

You can find the Download and Transmit features in Past Appointments. Each completed past appointment will have a Download icon of a floppy disk and a Transmit icon of an envelope. You can transmit your appointment information to any provider in the directory. If your provider is not in the directory, you can use the Download feature to save a copy of the information to take with you to your appointment.

• Go to Past Appointments:

|                                                  | Past Appoi                                   | ntments                             |                                           | -       |
|--------------------------------------------------|----------------------------------------------|-------------------------------------|-------------------------------------------|---------|
| Home                                             | Click on a row to see more details abou      | t a past appointment, including you | ur After Visit Summary.                   |         |
|                                                  |                                              |                                     |                                           |         |
| Message Center                                   | Date/Time                                    | Description                         | Department                                | Actions |
| Message Center<br>Appointments                   | Date/Time                                    | Description                         | Department                                | Actions |
| Message Center<br>Appointments<br>Upcoming Appts | Date/Time<br>Thursday April 17, 201412:15 PM | Description<br>Office Visit with    | Department<br>Texas Children's Pediatrics | Actions |

• To download a summary of your visit, click the disk icon **H**. You will be brought to the Download Summary page, where you can choose to password protect the information you download.

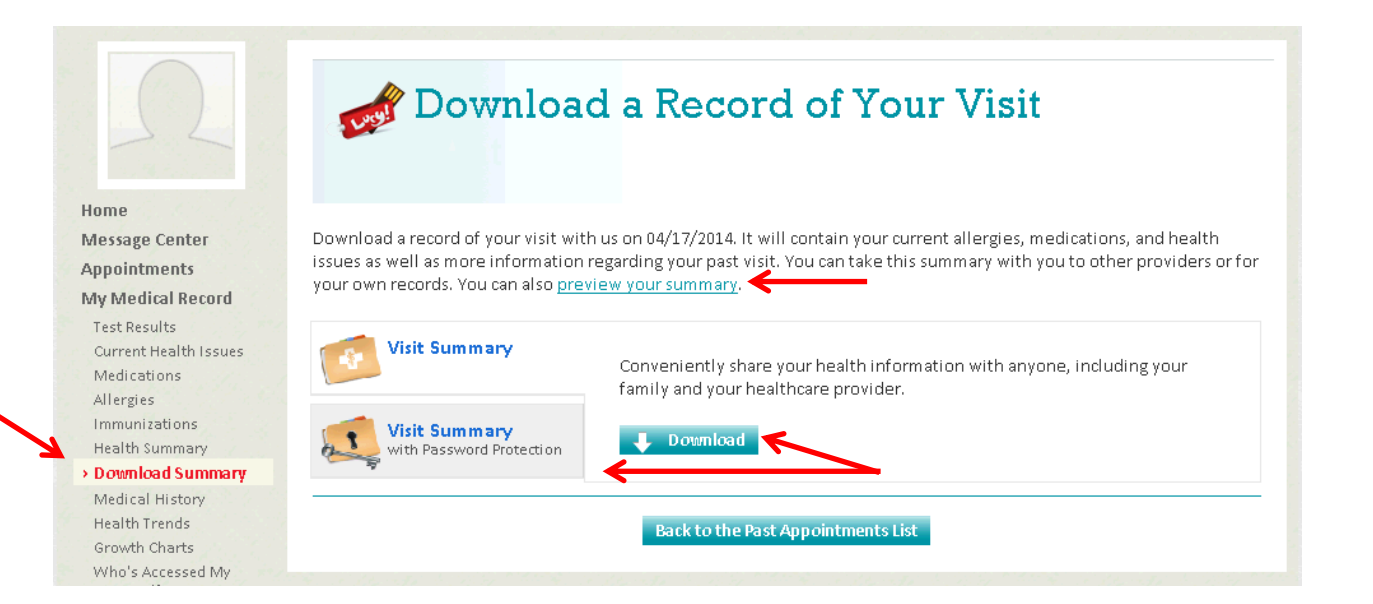

To transmit the report, click the envelope icon to send a summary of this visit to another (non-Texas Children's) • provider. You will be brought to the page below to look up the provider you wish to transmit to. Remember, you can only use this feature to send information to providers in the directory. For all other providers, you can download a copy of the report to take with you to your appointment.

|                                                 | isi to another provider. Fou can also preview the document.                                                     |
|-------------------------------------------------|----------------------------------------------------------------------------------------------------|
| ovider Information                              |                                                                                                    |
| ase enter in as much i<br>ormation and will not | nformation as you can. Be aware any provider in our organization will already have this<br>be in the directory. |
|                                                 |                                                                                                    |
| Last name:                                      |                                                                                                    |
|                                                 | This field is required                                                                                          |
| First name:                                     |                                                                                                    |
| Specialty:                                      | ×                                                                                                    |
| State:                                          | ✓                                                                                                    |
|                                                 | This field is required                                                                                          |

### **Complete Online History Questionnaires**

Many departments at Texas Children's now have pre-visit health history questionnaires available in MyChart. If the department you or your child is being seen in is using a questionnaire, you will have the opportunity to complete it in MyChart **before** your appointment. Please answer and submit the questionnaire before your appointment so your physician can discuss the answers with you during the visit. By completing these questions in MyChart you can take your time and look up any health history you may have forgotten. Just mark any changes to you or your child's health history - it is not necessary to select "no" for every condition.

• History questionnaires ask about you or your child's health history:

| Medical History          |          |                              |          |
|--------------------------|----------|------------------------------|----------|
| Question                 | Response | Date first noted<br>(approx) | Comments |
| Abnormal Pap             | Yes No   |                              |          |
| D (RH) Sensitized        | Yes No   |                              |          |
| Osteoporosis             | Yes No   |                              |          |
| Anesthetic Complications | Yes No   |                              |          |
| Depression               | Yes No   |                              |          |

- There are three ways to find your questionnaires:
  - 1. You can open your questionnaires via the Inbox option in the Message Center by opening your appointment reminder message, then clicking on the link in the message:

|                                                                                                    | Upcoming appointment 🔒                                                                                                    |
|----------------------------------------------------------------------------------------------------|----------------------------------------------------------------------------------------------------|
| Home                                                                                                    |                                                                                                    |
| Message Center                                                                                                 | To:                                                                                                    |
| > Inbox<br>Sent Messages<br>Get Medical Advice<br>Request Rx Renewal<br>Ask Customer Service<br>Questionnaires | From: Your Care Team<br>Received: 3/25/2014 11:43 AM CDT<br>APPOINTMENT INFORMATION                                                                                                    |
| Appointments<br>My Medical Record                                                                              | You have questionnaires to complete before your appointment. Please dick here to complete your questionnaires:<br>https://mychart.texaschildrens.org/mychart/inside.asp?mode=questionnairelist |
|                                                                                                    |                                                                                                    |

2. You can find them in your appointment details via the Upcoming Appts menu item under Appointments. Appointments with a clipboard icon have unfinished questionnaires:

| Ω                                                                         | Upcoming A                                                                                                    | Appointments                              | <b>e</b>                                                                                                   |  |
|---------------------------------------------------------------------------|----------------------------------------------------------------------------------------------------|-------------------------------------------|----------------------------------------------------------------------------------------------------|--|
| Home<br>Message Center<br>Appointments                                    | Click on a row to see more details about an appointment.<br>Appointments with an 📋 icon next to them have questionnaires you need to fill out before arriving for the<br>appointment. |                                           |                                                                                                    |  |
| Opcoming Appts     Past Appts                                             | Date / Time                                                                                                    | Description                               | Department                                                                                                 |  |
| Request an Appt<br>My Medical Record<br>Billing & Insurance<br>My Account | Y 🔲 Friday March 28, 2014 8:30 AM                                                                                                    | Annual OV with<br>PW INT OB GYN MD DL, MD | Baylor<br>Obstetrics/Gynecology -<br>Pavilion for Women<br>6651 Main Street, Suite 320<br>HOUSTON TX 77030 |  |

3. You can find a list of all upcoming questionnaires in the Questionnaires option of the Message Center:

| $\Omega$                                   | Questionnaires                                                                                                    |                      |  |  |
|--------------------------------------------|----------------------------------------------------------------------------------------------------|----------------------|--|--|
| Home                                       | Assigned Questionnaires                                                                                                    |                      |  |  |
| Message Center<br>Inbox<br>Sent Messages   | This list contains the questionnaires for your upcoming appointments, questionnaire series, and those attached to inbox messages. Click a row to fill out a questionnaire. |                      |  |  |
| Get Medical Advice                         | Due Date Questionnaire                                                                                                    | Source 🕀             |  |  |
| Request Rx Renewal<br>Ask Customer Service | 3/28/2014 Established patient questionnaire                                                                                                    | Upcoming Appointment |  |  |
| Appointments                               | 3/28/2014 OB/GYN History                                                                                                    | Upcoming Appointment |  |  |
| My Medical Record                          |                                                                                                    |                      |  |  |
| Billing & Insurance<br>My Account          | Back to the Home Page                                                                                                    |                      |  |  |

If you have any questions about the new features or anything else in MyChart, you can reach the MyChart Customer Service team by calling 877-361-0111 Monday – Friday, 8 am to 5 pm CST or email us at <u>mychart@texaschildrens.org</u>.

Thank you for choosing Texas Children's. It is our pleasure to serve you. Sincerely, MyChart Customer Service Team